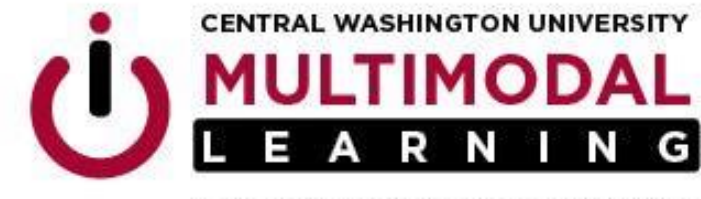

TECHNOLOGY EMPOWERING LEARNING

## **Turnitin Quick Submit Option**

If you have not used Turnitin before at CWU, you will need to create a Turnitin assignment in Canvas in order to activate your account.

Faculty can use the Quick Submit feature to check a student submission that wasn't part of a Turnitin Canvas assignment by logging into Turnitin.com directly.

Follow these steps to use the Quick Submit feature:

- 1. Create a password at Turnitin.com using your CWU <u>first.last@cwu.edu</u> email address as the username.
- 2. Update User Info Settings by activating the Quick Submit feature
- 3. Submit document for plagiarism detection

Here are some screenshots of the step-by-step process.

1. Go to <u>https://turnitin.com</u> and click on the 'Log In' option in upper right-hand corner.

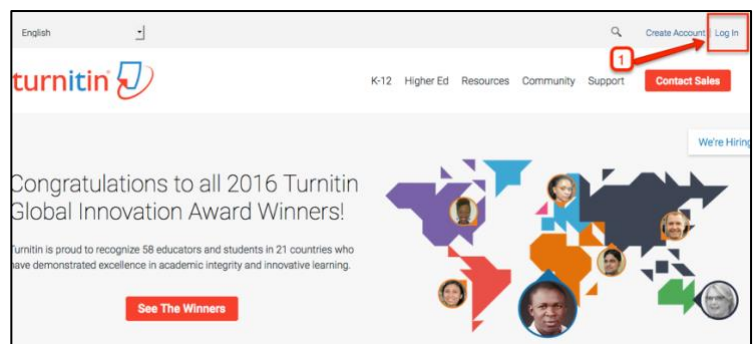

2. Select the 'Reset Password' option

| Log In         |  |  |  |  |  |
|----------------|--|--|--|--|--|
| Email          |  |  |  |  |  |
| Password       |  |  |  |  |  |
| Log In         |  |  |  |  |  |
| Create Account |  |  |  |  |  |

Office of Multimodal Learning Multimodal Education Center • Black Hall • 400 East University Way • Ellensburg WA 98926-7403 Web: www.cwu.edu/multimodal-learning

EEO/AA/TITLE IX INSTITUTION • FOR ACCOMMODATION E-MAIL: CDS@CWU.EDUU

- 3. Enter <u>first.last@cwu.edu</u> email address
- 4. Enter Last name
- 5. Click 'Next'

You will receive an email with instructions on how to create a password. Once you have created a password, use the CWU email (<u>first.last@cwu.edu</u>) and the new password you created to login to <u>https://turnitin.com</u>

| Reset Us                                             | er Password                                                                                                    |
|------------------------------------------------------|----------------------------------------------------------------------------------------------------|
| Please enter the e<br>you are done.<br>Email Address | mail address you used to create your user profile. Click "next" when                                                  |
| delayna.breckon                                      | 2cwu.edu                                                                                                    |
| Last Name or Fa                                      | mily Name 4                                                                                                    |
| Breckon                                              |                                                                                                    |
| If you do not k<br>Ask your instructor<br>address.   | now the email address for your account<br>(or Turnitin administrator, if you are an instructor) to look up your email |
| NOTE: Due to priva<br>You MUST get this              | oy agreements, Turnitin CANNOT release your email address - even to you.                                              |
| Next                                                 |                                                                                                    |

- 6. Select 'Instructor' view from the drop-down menu
- 7. Click on 'User Info'
- 8. Select 'Yes' from the Activate Quick Submit drop-down menu
- 9. Click 'Submit'

|                                                                  |                                                                            | 7                                                        |
|------------------------------------------------------------------|----------------------------------------------------------------------------|----------------------------------------------------------|
| Classes Join Account Join Account                                | (74)                                                                       | 6                                                        |
| NEWING: HOME                                                     |                                                                            |                                                          |
| out this page<br>s your user profile. Use the form below to make | changes to your personal information or user preferences. When             | you are done making changes, confirm your password and c |
|                                                                  | User Information/Account Settings                                          | _                                                        |
|                                                                  | User Information 🚔                                                         | Account Settings                                         |
|                                                                  |                                                                            |                                                          |
|                                                                  | User name                                                                  | Feedback Studio                                          |
|                                                                  | (Must be a valid email address)                                            |                                                          |
|                                                                  | forrest h@owu.edu                                                          | Default user type                                        |
|                                                                  | Password                                                                   | Student                                                  |
|                                                                  | (Case sensitive, must contain 6-12 characters and                          | Default submission type                                  |
|                                                                  | at least one letter and one number)                                        | Single file upload +                                     |
|                                                                  | Confirm password                                                           | Activate quick submit 8                                  |
|                                                                  |                                                                            | Items per page                                           |
|                                                                  |                                                                            | 25 -                                                     |
|                                                                  | What is your mother's making name?                                         | File download format                                     |
|                                                                  |                                                                            | Let me choose each time                                  |
|                                                                  | Question answer                                                            | Show page info                                           |
|                                                                  |                                                                            | Yos -                                                    |
|                                                                  | Last name                                                                  | Sand me email undates                                    |
|                                                                  | Holingsworth                                                               | Yos •                                                    |
|                                                                  | First name                                                                 | Line along homeonoon link                                |
|                                                                  | Forrest                                                                    | No •                                                     |
|                                                                  |                                                                            | 1                                                        |
|                                                                  | Pirat name (Space) Last name (example: John                                | LINK URL                                                 |
|                                                                  | Smith)                                                                     |                                                          |
|                                                                  | <ul> <li>Last name (Space) First name (example: Smith<br/>John)</li> </ul> | Link name                                                |
|                                                                  | O Last name(No space)First name (example:                                  |                                                          |
|                                                                  |                                                                            |                                                          |

- 10. Click the 'Quick Submit' tab
- 11. Click the 'Submit' button and follow the instructions for uploading the document.

| turnitin                                                                                                    |                                             | 10 Forrest                                  | Hollingsworth   User Info          | Messages (1 new)   Inst  | tructor ¥   English ¥   Ro        | admap   ⑦ Help   Logout |  |  |  |
|----------------------------------------------------------------------------------------------------|---------------------------------------------|---------------------------------------------|------------------------------------|--------------------------|-----------------------------------|-------------------------|--|--|--|
| All Classes Join Account Jo                                                                                                    | in Account (TA) Quick Submit                | -                                           |                                    |                          |                                   |                         |  |  |  |
| NOW VIEWING: HOME > QUICK SUBMIT                                                                                                    |                                             |                                             |                                    |                          |                                   |                         |  |  |  |
| About this page<br>This is your assignment inbox. To view a pa<br>generated.                                                                | per, click the paper's title. To view an Or | iginality Report, click the paper's Origina | lity Report icon in the similarity | y column. A ghosted icon | indicates that the Originality Re | port has not yet been   |  |  |  |
| Central Washington Univ                                                                                                    | PAPERS *                                    |                                             |                                    |                          |                                   |                         |  |  |  |
| Submit                                                                                                    |                                             |                                             |                                    |                          |                                   |                         |  |  |  |
| AUTHOR                                                                                                    | TITLE                                       | SIMILARITY                                  |                                    | FILE                     | PAPER ID                          | DATE                    |  |  |  |
| Your inbox for this assignment or assignment folder is currently empty. If you would like to submit a paper to this assignment, click here. |                                             |                                             |                                    |                          |                                   |                         |  |  |  |

Office of Multimodal Learning Multimodal Education Center • Black Hall • 400 East University Way • Ellensburg WA 98926-7403 Web: www.cwu.edu/multimodal-learning EEO/AA/TITLE IX INSTITUTION • FOR ACCOMMODATION E-MAIL: CDS@CWU.EDUU